## Outlook (Microsoft 365) で先進認証を設定する

~ 基本認証(IMAP/SMTP)から先進認証(Microsoft Exchange)への移行 ~

 「連絡先」にメールアドレスを保存している場合は、下記 PDF を参照し「連絡先」を エクスポートする。※以降の手順で、基本認証(IMAP/SMTP)を利用するメールアドレ スを削除します。当メールアドレスに紐づく「連絡先」も削除されますので、必ずエク スポートしてください。

https://www.g-ipc.shimane-

u.ac.jp/\_files/00228107/office365\_mfa\_set\_outlook\_export\_contacts.pdf

- ※注意 「連絡先」の他に、「予定表」や「メモ」、「タスク」等を利用している場合は、 同様の手順でエクスポートしてください。
- 2. Outlook を起動し、メニューの「ファイル」をクリックする。

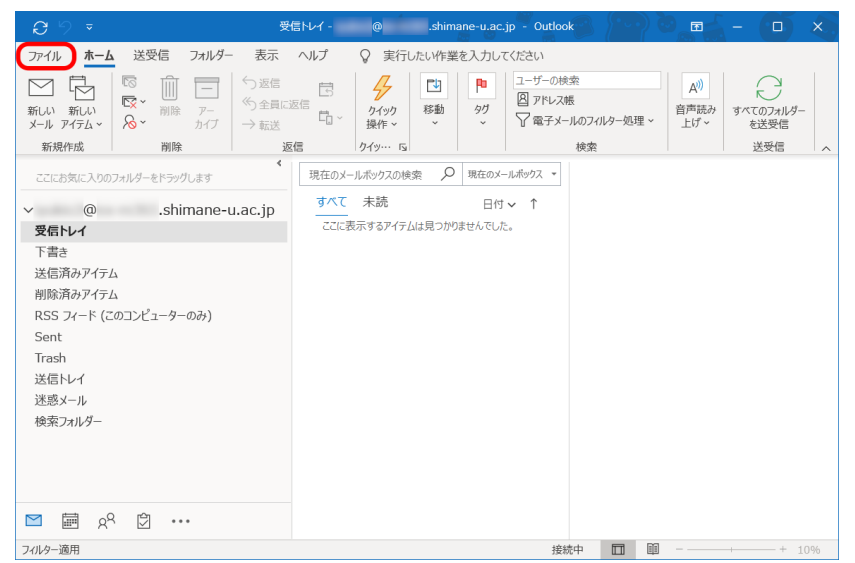

3. 「アカウント情報」のプルダウンメニューから、多要素認証を有効にしたメールアドレ スを選択する。メールアドレスの下に「IMAP/SMTP」と表示されていることを確認し、 「アカウント設定」をクリックする。プルダウンメニューから「プロファイルの管理」 を選択する。

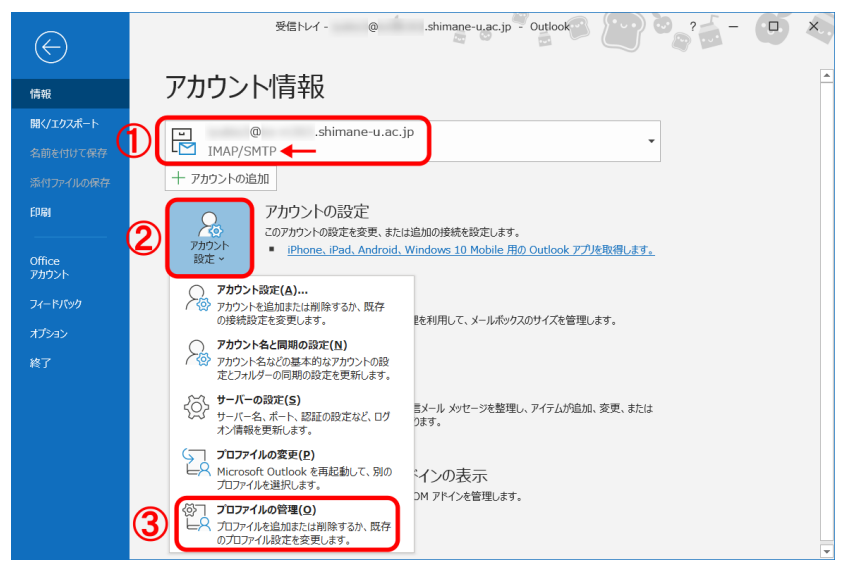

4. 「電子メール アカウント」をクリックする。

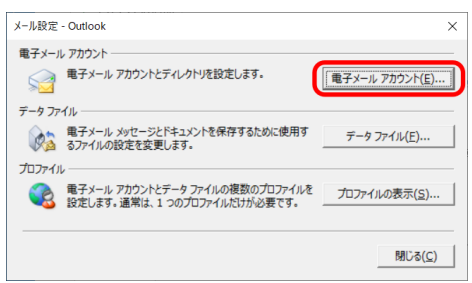

5. 「新規」をクリックする。

| リワント設定                |                                                         |                                                                   |  |
|-----------------------|---------------------------------------------------------|-------------------------------------------------------------------|--|
| 電子メールアカウント            |                                                         | 1日、アフ小い-字も永恵 スキキナ                                                 |  |
| アガリンドを追加すたは           | 4月1時できます。また、アガラフトを増                                     | のしてい設定を支生でます。                                                     |  |
| ール データファイル F          | RSS フィード SharePoint リスト                                 | インターネット予定表 公開予定表 アドレス帳                                            |  |
| ẩ新規(№) ※修復            | ( <u>R</u> ) 🗇 亥更( <u>A</u> ) 💿 既定に                     | □設定(卫) ¥削除(M) * *                                                 |  |
| 名前                    |                                                         | 種類                                                                |  |
| <b>o</b>              | .shimane-u.ac.jp                                        | IMAP/SMTP (送信で使用する既定のアカウント)                                       |  |
|                       |                                                         |                                                                   |  |
|                       |                                                         |                                                                   |  |
|                       |                                                         |                                                                   |  |
|                       |                                                         |                                                                   |  |
|                       |                                                         |                                                                   |  |
|                       |                                                         |                                                                   |  |
| 難択したアカウントでは、新         | fしいメッセージを次の場所に配信し;                                      | <u>چ</u> خ:                                                       |  |
| 難択したアカウントでは、新         | 行しいメッセージを次の場所に配信しれ<br>@ .shima                          | <sup>友す:</sup><br>ne-u.ac.jp¥受信トレイ                                |  |
| <b>差択したアカウントでは、</b> 参 | 行しいメッセージを次の場所に配信し、                                      | ます:<br><b>ne-u.ac.jpY受信トレイ</b><br>Dutlook¥ @ .shimane-u.ac.jp.ost |  |
| <b>莒択したアカウントでは、</b> 著 | んいメッセージを次の場所に配信し<br>@ .shima<br>データ ファイル: C:¥Users¥¥C   | ます:<br><b>ne-u.ac.jpY受信トレイ</b><br>Jutlook¥ @ .shimane-u.ac.jp.ost |  |
| Ĕ択したアカウントでは、射         | ィレいメッセージを次の場所に配信し                                       | ます:<br><b>ne-u.ac.jp¥受信トレイ</b><br>Dutlook¥ @ .shimane-u.ac.jp.ost |  |
| <b>基択したアカウントでは、</b> 家 | 行しいメッセージを次の場所に配信し。<br>@ .shima<br>データ ファイル: C:¥Users¥¥C | ます:<br><b>ne-u.ac.jp¥受信トレイ</b><br>Judlook¥ @ .shimane-u.ac.jp.ost |  |

6. 名前とメールアドレスを入力し「次へ」をクリックする。

※「パスワード」欄を空欄にしておくこと。

| ● 電子メール アカウント(A) |                                           |  |
|------------------|-------------------------------------------|--|
| 名前(Y):           |                                           |  |
|                  | 例: Daiki Matsumoto                        |  |
| 電子メール アドレス(E):   | @ .shimane-u.ac.jp                        |  |
|                  | 例: daiki@contoso.com                      |  |
|                  |                                           |  |
| //x/)=r(E):      |                                           |  |
| パスワードの確認入力(工):   |                                           |  |
|                  | インターネット サービス プロバイダーから提供されたパスワードを入力してください。 |  |
| ○ 自分で電子メールやその他   | のサービスを使うための設定をする (手動設定)( <u>M)</u>        |  |
|                  |                                           |  |
|                  |                                           |  |
|                  |                                           |  |

「完了」をクリックすると、Outlook の再起動を求められるので「OK」をクリックする。その後、Outlook を再起動する。

| アカウントの追加                                                             | ×             |
|----------------------------------------------------------------------|---------------|
| セットアップの完了                                                            | 苍             |
| 構成中                                                                  |               |
| アカウントの設定を行っています。この処理には数分かかることがあります。                                  |               |
| ✓ ネットワーク接続を確立しています                                                   | _             |
| ・ <sup>(W)</sup> ・ <sup>SSI</sup> Microsoft Outlook<br>イメールサーバーにビガオン | ×             |
| な 更を有効にするには、Outlook を再起動する必要があります。 た がかたわっておいます。 電子ソール、ア             |               |
|                                                                      | וכ            |
|                                                                      |               |
| □ アカウント設定を変更する( <u>C)</u>                                            |               |
| □ Outlook Mobile をスマートフォンにも設定する(S)                                   | 別のアカウントの追加(A) |
| < 戻る(8) 完                                                            | ア キャンセル ヘルプ   |

8. Outlook を再起動後、Microsoft 365 サインイン画面が表示された場合は、統合認証の パスワードを入力し、「サインイン」をクリックする。

| Microsoft          |            |
|--------------------|------------|
| @ .shimane-u.ac.jp |            |
| パスワードの入力           |            |
|                    |            |
|                    |            |
| パスワードを忘れた場合        |            |
| 別のアカウントでサインインする    |            |
|                    |            |
|                    |            |
|                    |            |
|                    |            |
|                    |            |
|                    |            |
| 利用規約 プライバ          | シーと Cookie |

 「すべてのアプリに〜」画面が表示された場合は、「組織がデバイスを管理できるよう にする」のチェックを外し、「いいえ、このアプリのみにサインインします」をクリッ クする。

|                                                                                                    | × |
|----------------------------------------------------------------------------------------------------|---|
| すべてのアプリにサインインしたままにする                                                                                     | ^ |
| お客様のアカウントは Windows に記憶され、このデバイスではアプリや Web サイト<br>に自動的にサインインするようになります。デバイスの一部の設定を組織で管理する<br>必要がある場合があります。 | l |
| 田織がデバイスを管理できるようにする                                                                                       | ŀ |
|                                                                                                    | l |
|                                                                                                    | l |
| <b>2</b><br>いいえ、このアプリのみにサインインします                                                                         | ~ |
| ок                                                                                                    |   |

ここまでで、先進認証の設定は完了です。以降の作業では、これまで利用していた基本認証 において Outlook が保持していた統合認証のパスワードを削除します。先進認証では不要 ですので、必ず、削除しておきましょう。 10. メニューの「ファイル」をクリックする。

| <b>0</b> 9 =             | Outlook Today - Outlook                                                                                                    |                             |
|--------------------------|----------------------------------------------------------------------------------------------------|-----------------------------|
| ファイル ホーム 送受信 フォルダー 表示    | ヘルプ                                                                                                    |                             |
| <ul> <li></li></ul>      | ご         P         辺         P           近         り199         移動         99         リルー         検索           操作、         ジ         ダグ         ブ、         ブ、         * | AV<br>音声読み<br>上げ ~ を入手      |
| 新規作成 削除                  | 2信 クイック操作 「3                                                                                                    | アドイン・                       |
| く ここにお気に入りのフォルダーをドラッグします | 2020年11月30日月曜日                                                                                                    | Outlook Today のカスタマイズ(U)    |
| \ @ shimana-u            | 予定表 タスク                                                                                                    | メッセージ                       |
| >@shimane-u.ac.jp        |                                                                                                    | 受信N-イ 0<br>下書き 0<br>送信N-イ 0 |
| ≤ 崗 A <sup>Q</sup> 団     | く<br>てのフォルダーが最新の状態です。 接続先: Microsoft Exchange 【                                                                                                    | ■                           |

11. 「アカウント設定」をクリックし、プルダウンメニューから「アカウント設定」を選択 する。

| $\langle \! \! \! \! \! \! \! \! \! \! \! \! \! \! \! \! \! \! \!$                        | Outlook Today - Outlook 🥈 🚡 🍘 🦢 2 🚋 - 💶                                                                                                    | × |
|-------------------------------------------------------------------------------------------|----------------------------------------------------------------------------------------------------|---|
| 情報                                                                                        | アカウント情報                                                                                                    | * |
| 開く/19スポート<br>名前を付けて保存<br>添付ファイルの保存<br>印刷<br><br>Office<br>アカウント<br>フィードバック<br>オプション<br>終了 | <ul> <li>         ・Shimane-u.ac.jp         Microsoft Exchange         <ul> <li>Microsoft Exchange             </li> <li>             ・アカウントの追加         </li> </ul> </li> <li> <ul> <li>アカウントの設定を変更、または追加の接続を設定します。</li></ul></li></ul> |   |
|                                                                                           | 上目 SMS とモバイル通知を設定します。                                                                                                    | Ŧ |
|                                                                                           | <ul> <li>(¬) プロファイルの変更(₽)</li> <li>Microsoft Outlook を再起動して、別のプロファイルを選択します。</li> <li>(※) プロファイルの管理(Q)</li> <li>(※) プロファイルの管理(Q)</li> <li>(※) プロファイル総加または剤除するか、反存の<br/>プロファイル設定を変更します。</li> </ul>                                       |   |

12. 「名前」欄に、多要素認証を有効にしたメールアドレスが二つ表示されているので、「種類」欄に「**IMAP/SMTP**」と表示されている方を選択する。「削除」をクリックする。

| アカウント設定            |                                                      |     |
|--------------------|------------------------------------------------------|-----|
| 電子メール アス<br>アカウントを | <b>カウント</b><br>追加または削除できます。また、アカウントを選択してその設定を変更できます。 |     |
| メール データフ           | ヤイル RSS フィード SharePoint リスト インターネット予定表 公開予定表 アドレス帳   |     |
| ◎新規(N)             | ≫ 條復(6) 雪 変更(A) ◎ 既走に 🕗 🗡 削除(M) * 🔹                  |     |
| 夕前                 | 通知                                                   | -   |
| 0                  | .shimane-u.ac.jp IMAP/SMTP (送信で使用する既定のアカウント)         |     |
|                    |                                                      |     |
| 選択したアカウン           | ヽでは、新しいメッセージを次の場所に配信します:                             |     |
|                    | @ .shimane-u.ac.jp¥受信トレイ                             |     |
|                    | データ ファイル: C:¥Users¥¥Outlook¥ @ .shimane-u.ac.jp.ost  |     |
|                    | faic                                                 | ব(⊆ |

「はい」をクリックする。
 ※オフライン.ost ファイルのバックアップが必要な方は、画面上の「こちら」を参照してください。

| Micro | osoft Outlook                                                          |                                               |
|-------|------------------------------------------------------------------------|-----------------------------------------------|
|       | ご注意ください。このアカウントを削除すると、アカウントのオフラー<br>す。オフライン .ost ファイルのバックアップを作成する方法につい | イン キャッシュの内容も削除されま<br>いては、 <u>こちら</u> をご覧ください。 |
|       | 続行しますか?                                                                | はい いいえ                                        |

14. 手順1. で「連絡先」等をエクスポートした場合は、下記 PDF を参照し、「連絡先」等 をインポートする。なお、既に Web 版 Outlook で「連絡先」を利用している等で、イ ンポートする必要がない場合には、この作業は不要です。

https://www.g-ipc.shimane-

u.ac.jp/\_files/00228114/office365\_mfa\_set\_outlook\_import\_contacts.pdf

15. 以上で終了です。お疲れ様でした。